### HƯỚNG DẪN TẠO TÀI KHOẢN THƯ ĐIỆN TỬ TRÊN THIẾT BỊ DI ĐỘNG

#### I. Tạo tài khoản thư điện trên hệ điều hành IOS (IPHONE):

Bước 1: Ở màn hình chính, nhấn vào "Settings" (Cài đặt)

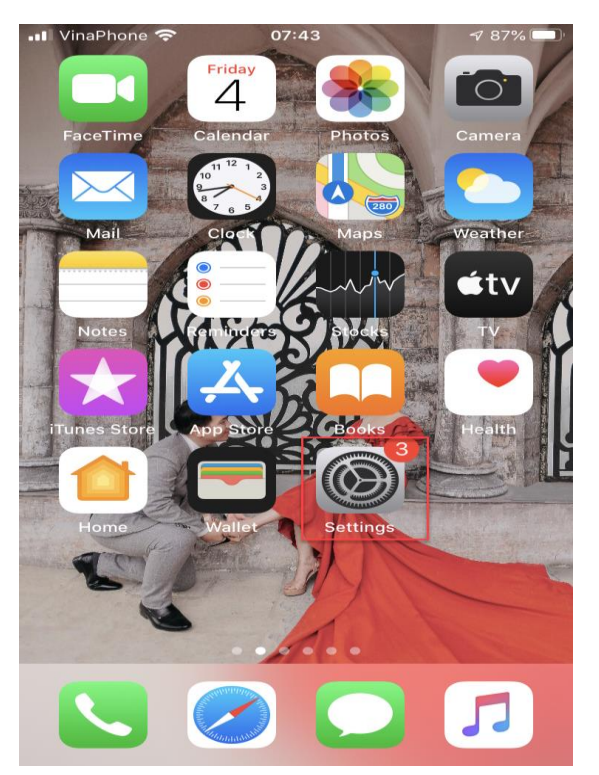

Bước 2: Ở màn hình tiếp theo, nhấn vào dòng "Passwords & Accounts" (Mật khẩu & Tài khoản)

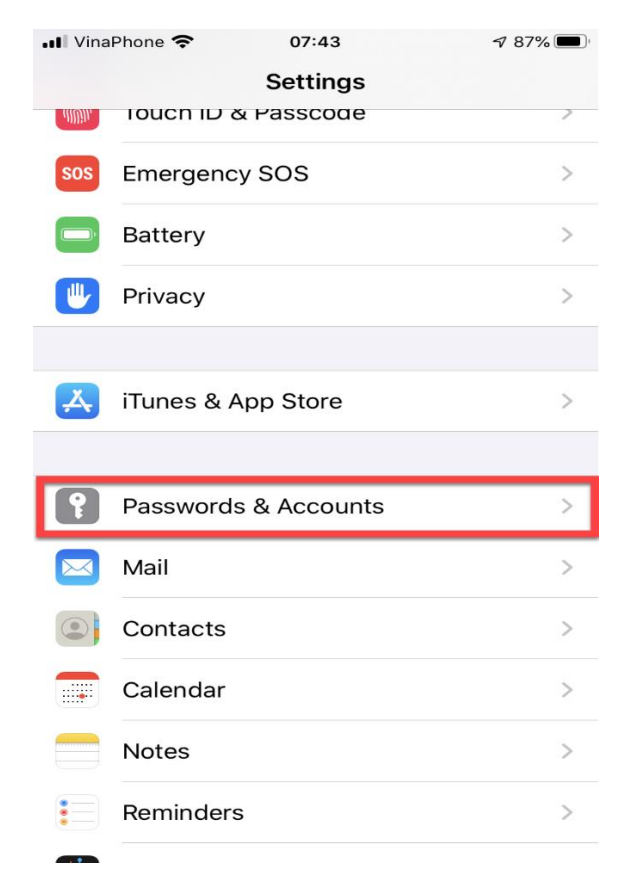

Bước 3: Ở màn hình tiếp theo, nhấn vào dòng "Add Account" (Thêm tài khoản)

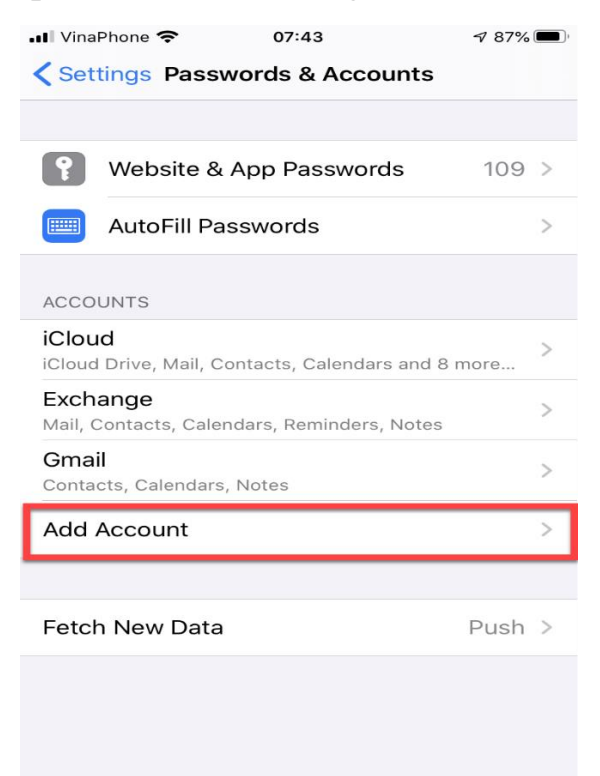

Bước 4: Ở màn hình tiếp theo, nhấn vào "Microsoft Exchange"

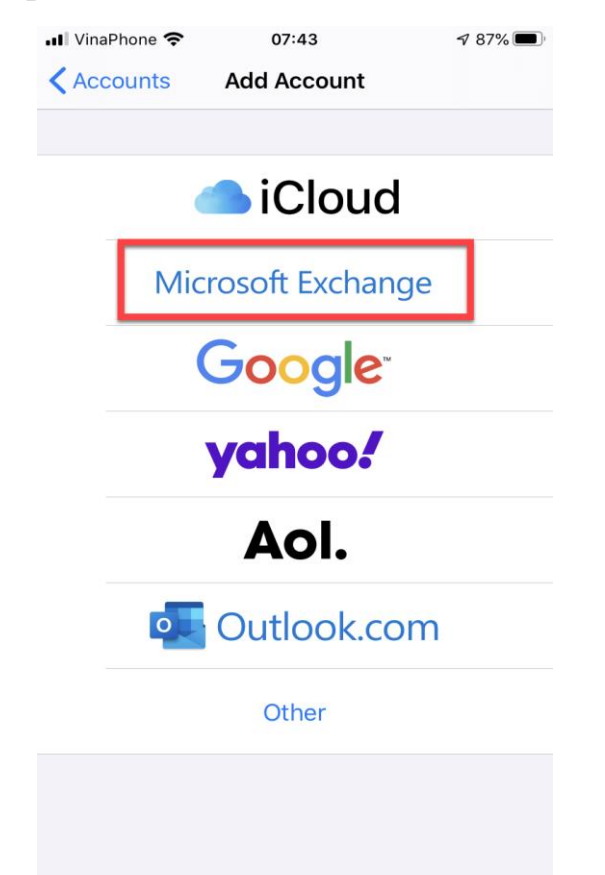

Bước 5: Ở màn hình tiếp theo, nhập thông tin địa chỉ thư điện tử người dùng và nhấn "Next" (Tiếp)

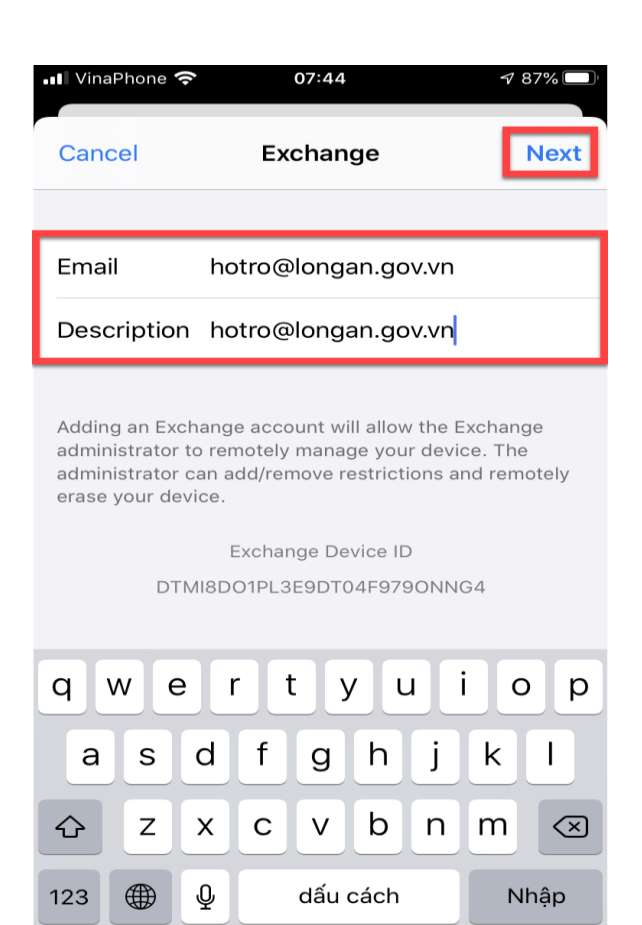

**Ví dụ:** Người dùng có tên Nguyên Văn A, tài khoản thư điện tử là <u>nguyenvana@longan.gov.vn</u> thì nhập thông tin như sau:

- Email: nguyenvana@longan.gov.vn

- Mô tả: Tùy người dùng đặt tên (Nguyen Van A)

Bước 6: Ở màn hình tiếp theo, nhấn vào "Configure Manually" (Định cấu hình thủ công)

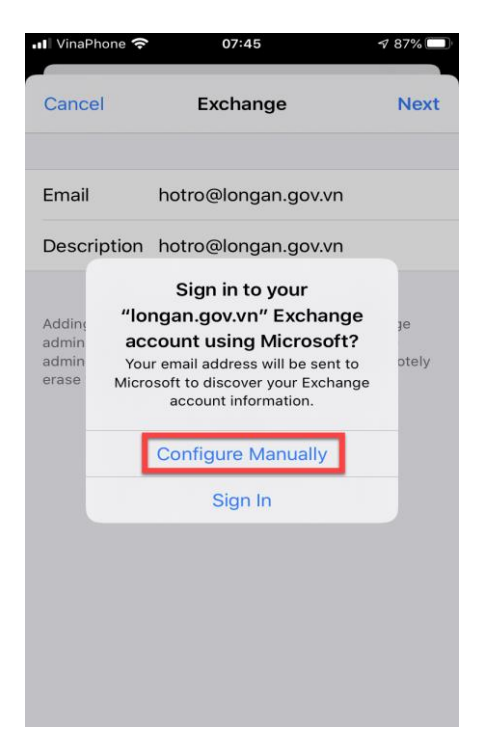

Bước 7: Ở màn hình tiếp theo, nhập mật khẩu tài khoản thư điện tử và nhấn "Next" (Tiếp)

|                                                                           | 07:45                                                                                                    | ₹/8/%                                          |
|---------------------------------------------------------------------------|----------------------------------------------------------------------------------------------------|------------------------------------------------|
| Cancel                                                                    |                                                                                                    | Next                                           |
|                                                                           |                                                                                                    |                                                |
| Email                                                                     | hotro@longan.gov.v                                                                                                    | n                                              |
| Password                                                                  | Required                                                                                                    |                                                |
| Description                                                               | hotro@longan.gov.v                                                                                                    | n                                              |
| Adding an Exch<br>administrator to                                        | ange account will allow the<br>premotely manage your de                                                                                     | e Exchange<br>vice. The                        |
| Adding an Exch<br>administrator to<br>administrator c<br>erase your devi  | ange account will allow the<br>premotely manage your de<br>an add/remove restrictions<br>ce.<br>Exchange Device ID                          | e Exchange<br>vice. The<br>and remotely        |
| Adding an Exch<br>administrator to<br>administrator ca<br>erase your devi | ange account will allow the<br>premotely manage your de<br>an add/remove restrictions<br>ce.<br>Exchange Device ID                          | e Exchange<br>vice. The<br>and remotely<br>NG4 |
| Adding an Exch<br>administrator to<br>administrator c<br>erase your devi  | ange account will allow the<br>premotely manage your de<br>an add/remove restrictions<br>ce.<br>Exchange Device ID<br>II8DO1PL3E9DT04F979ON | e Exchange<br>vice. The<br>and remotely<br>NG4 |
| Adding an Exch<br>administrator to<br>administrator c<br>erase your devi  | ange account will allow the<br>premotely manage your de<br>an add/remove restrictions<br>ce.<br>Exchange Device ID<br>II8D01PL3E9DT04F979ON | Exchange<br>vice. The<br>and remotely<br>NG4   |
| Adding an Exch<br>administrator to<br>administrator c<br>erase your devi  | ange account will allow the<br>premotely manage your de<br>an add/remove restrictions<br>ce.<br>Exchange Device ID<br>II8DO1PL3E9DT04F979ON | Exchange<br>vice. The<br>and remotely<br>NG4   |
| Adding an Exch<br>administrator to<br>administrator c<br>erase your devi  | ange account will allow the<br>premotely manage your de<br>an add/remove restrictions<br>ce.<br>Exchange Device ID<br>II8DO1PL3E9DT04F979ON | e Exchange<br>vice. The<br>and remotely<br>NG4 |

Bước 8: Ở màn hình tiếp theo, nhập đầy đủ thông tin

- Server: mail.longan.gov.vn
- **Domain**: longan.egov.vn
- User: nhập tài khoản thư điện tử của người dùng (Ví dụ <u>nguyenvana@longan.gov.vn</u> thì nhập vào thông tin nguyenvana, <u>lưu ý</u>: không có @longan.gov.vn )

Password: nhập mật khẩu thư điện tử của người dùng.
 Sau khi nhập đầy đủ thông tin, nhấn "Next" (Tiếp)

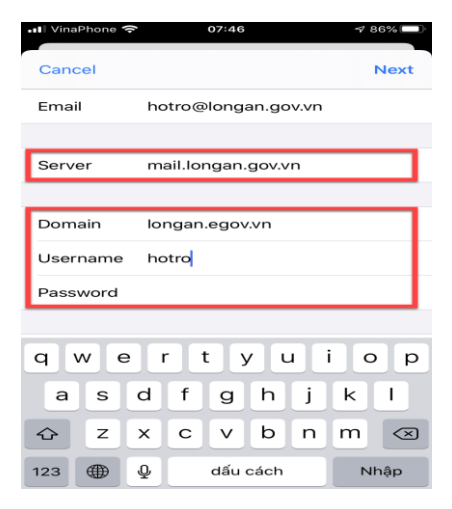

Bước 9: Ở màn hình tiếp theo, nhấn "Save" (Lưu)

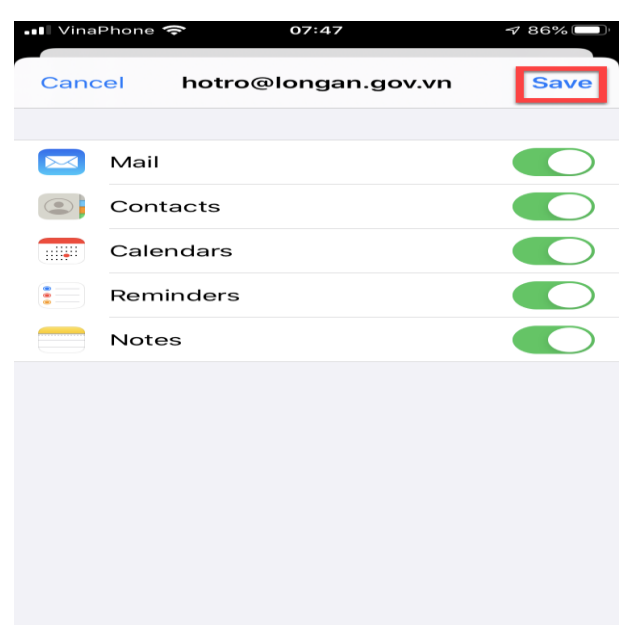

Sau khi tạo tài khoản thư điện tử thành công trên hệ điều hành IOS (Iphone) sẽ có giao diện như hình bên dưới.

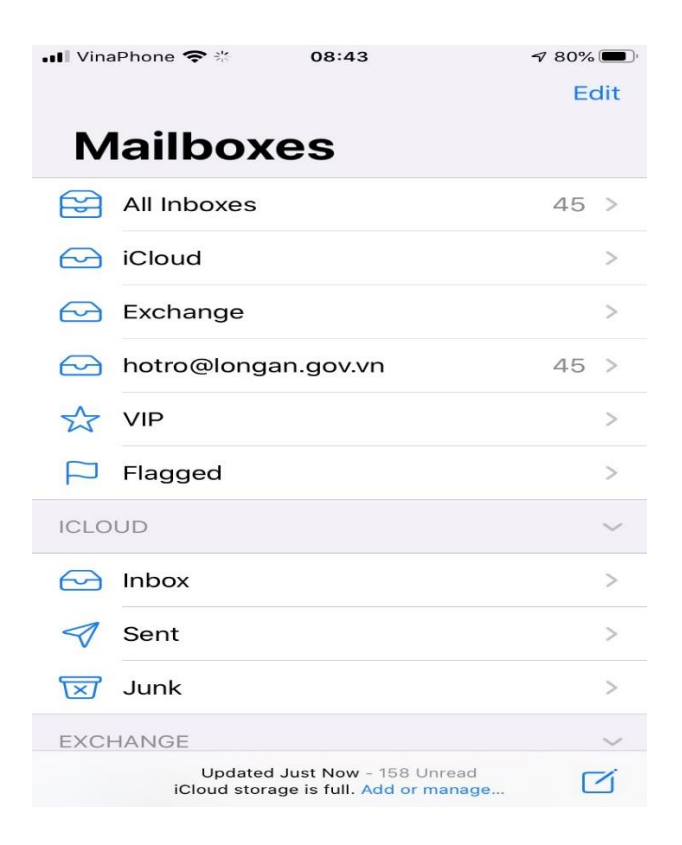

### II. Tạo tài khoản thư điện tử trên hệ điều hành ANDROID:

Bước 1: Vào ứng dụng "Outlook" trên thiết bị di động

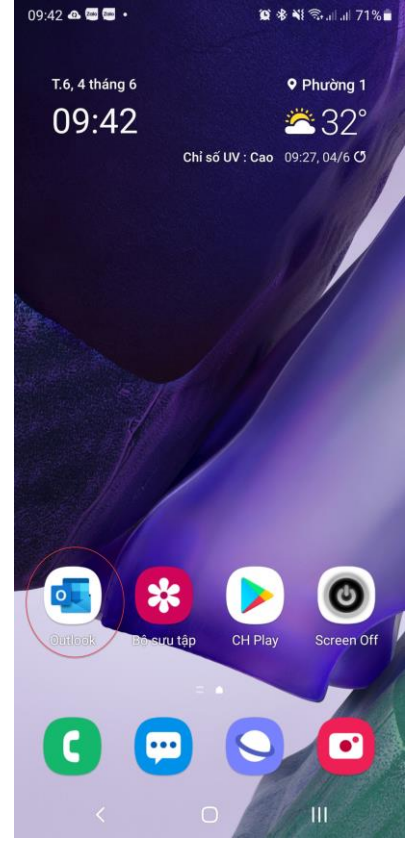

Bước 2: Vào tiếp "THÊM TÀI KHOẢN".

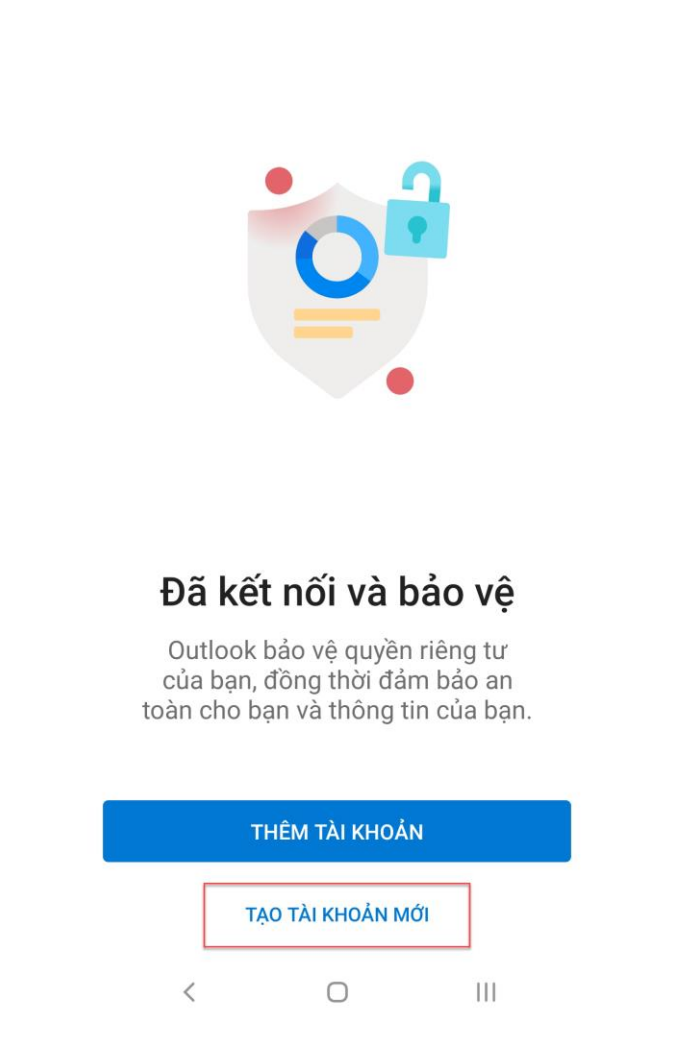

Bước 3: Khai báo thông tin tài khoản thư điện tử.

Ví dụ: Người dùng có tên Nguyên Văn A, tài khoản thư điện tử là nguyenvana@longan.gov.vn thì nhập thông tin vào "**Nhập địa chỉ email cá nhân hoặc cơ quan của bạn**" là nguyenvana@longan.gov.vn

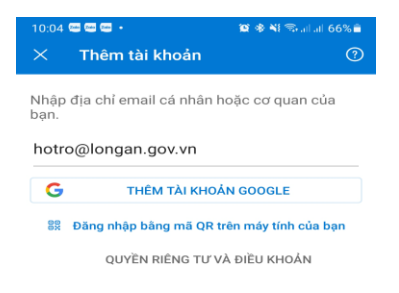

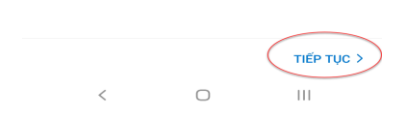

# Sau đó nhấn tiếp "TIẾP TỤC"

# Bước 4: Nhấn vào "THIẾT LẬP TÀI KHOẢN THEO CÁCH THỦ CÔNG"

| hotro@longan.gov.vn THIĔT LẬP TÀI KHOẢN THEO CÁCH THỦ CÔNG G THÊM TÀI KHOẢN GOOGLE                                                                          | hotro@longan.gov.vn THIĔT LẬP TÀI KHOẢN THEO CÁCH THỦ CÔNG G THÊM TÀI KHOẢN GOOGLE                                                                           | hotro@longan.gov.vn<br>THIËT LẬP TÀI KHOẢN THEO CÁCH THỦ CÔNG<br>G THÊM TÀI KHOẢN GOOGLE<br>IN Đăng nhập bảng mã QR trên máy tính của bại<br>QUYÈN RIÊNG TƯ VÀ ĐIỀU KHOẢN    | ×<br>Nhập     | <b>Thêm tài khoản</b><br>địa chỉ email cá nhân hoặc cơ qu | ian của   |
|----------------------------------------------------------------------------------------------------|----------------------------------------------------------------------------------------------------|----------------------------------------------------------------------------------------------------|---------------|-----------------------------------------------------------|-----------|
| THIẾT LẬP TÀI KHOÁN THEO CÁCH THỦ CÔNG         THÊM TÀI KHOẢN GOOGLE         Bảng nhập bảng mã QR trên máy tính của bạ         QUYÈN RIÊNG TƯ VÀ ĐIỀU KHOẢN | THIẾT LẬP TÀI KHOẢN THEO CÁCH THỦ CÔNG         THÊM TÀI KHOẢN GOOGLE         Đảng nhập bảng mã QR trên máy tính của bại         QUYÈN RIÊNG TƯ VÀ ĐIỀU KHOẢN | THIẾT LẬP TÀI KHOẢN THEO CÁCH THỦ CÒNG         G       THÊM TÀI KHOẢN GOOGLE         N       Đăng nhập bằng mã QR trên máy tính của bại         QUYỀN RIÊNG TƯ VÀ ĐIỀU KHOẢN | bạn.<br>hotre | o@longan.gov.vn                                           |           |
| Đăng nhập bằng mã QR trên máy tính của bạ<br>QUYÈN RIÊNG TƯ VÀ ĐIỀU KHOẢN                                                                                   | Đăng nhập bằng mã QR trên máy tính của bại<br>QUYÈN RIÊNG TƯ VÀ ĐIỀU KHOẢN                                                                                   | Đăng nhập bằng mã QR trên máy tính của bại<br>QUYỀN RIÊNG TƯ VÀ ĐIỀU KHOẢN                                                                                                   | HIẾT          | LẬP TÀI KHOẢN THEO CÁCH THỦ Cơ<br>THÊM TÀI KHOẢN GOOGLE   | ÔNG       |
| QUYỀN RIÊNG TƯ VÀ ĐIỀU KHOẢN                                                                                                    | QUYËN RIÊNG TƯ VÀ ĐIỀU KHOẢN                                                                                                    | QUYËN RIÊNG TƯ VÀ ĐIỀU KHOẢN                                                                                                    | 80            | Đăng nhập bằng mã QR trên máy tín                         | h của bạr |
|                                                                                                    |                                                                                                    |                                                                                                    |               | QUYÈN RIÊNG TƯ VÀ ĐIỀU KHO                                | NÁC       |
|                                                                                                    |                                                                                                    |                                                                                                    |               |                                                           |           |
|                                                                                                    |                                                                                                    |                                                                                                    |               |                                                           |           |
|                                                                                                    |                                                                                                    |                                                                                                    |               |                                                           |           |

### Sau đó chọn tiếp "Exchange"

| 10:15 🖬 📟 📟 🔹         |              | 😰 🏶 💐 🕾 all all 64% 🛢 |  |  |  |  |
|-----------------------|--------------|-----------------------|--|--|--|--|
| ← Chọn loại tài khoản |              |                       |  |  |  |  |
| Microsoft             |              |                       |  |  |  |  |
| Office 365            | Outlook      | Exchange              |  |  |  |  |
| Khác                  |              |                       |  |  |  |  |
| y!                    | $\bigcirc$   | G                     |  |  |  |  |
| Yahoo                 | iCloud       | Google                |  |  |  |  |
| Nâng cao              |              |                       |  |  |  |  |
|                       |              |                       |  |  |  |  |
| IMAP                  | POP3         |                       |  |  |  |  |
|                       |              |                       |  |  |  |  |
|                       |              |                       |  |  |  |  |
|                       | Cần trợ giúp | ?                     |  |  |  |  |
| <                     | 0            | 111                   |  |  |  |  |

Bước 5: Khai báo thông tin đầy đủ như hình bên dưới.

| Kết nối Exchange                   | © 🔿         |
|------------------------------------|-------------|
| Địa chỉ Email                      | 19 10 10 10 |
| hotro@longan.gov.vn                |             |
| Máy chủ (ví dụ: server.domain.com) |             |
| mail.longan.gov.vn                 |             |
| Miền\Tên người dùng                |             |
| longan\hotro                       |             |
| Mật khẩu                           |             |
|                                    | K           |
| Mô tả (ví dụ: Công việc)           |             |
| Ho Tro                             |             |

**Ví dụ:** Người dùng có tên Nguyên Văn A, tài khoản thư điện tử là <u>nguyenvana@longan.gov.vn</u> thì nhập thông tin như sau:

- Máy chủ: mail.longan.gov.vn

- Miền: longan\nguyenvana
- Mật Khẩu: Mật khẩu tài khoản thư điện tử của người dùng.

Khai báo xong các trường thông tin, nhấn vào nút "COP" góc phải màn hình.

Bước 6: Kiểm tra việc tạo tài khoản thư điện tử.

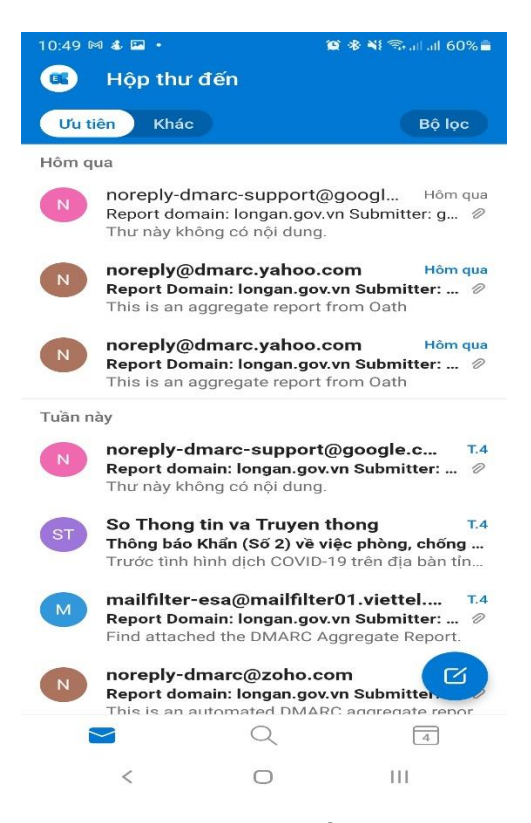

- Đã thêm tài khoản thành công vào thiết bị di động